# How to submit your health declaration form before entering and exiting China

<u>Please note</u>: upon completing the form, your health declaration QR code will only be valid for 24 hours. Please time your completion of the form so that it is well within 24 hours of your scheduled China arrival/China departure time.

## Step 1:

Follow the link provided <a href="https://https://https//https//

## Step 2:

Click "Declare" button

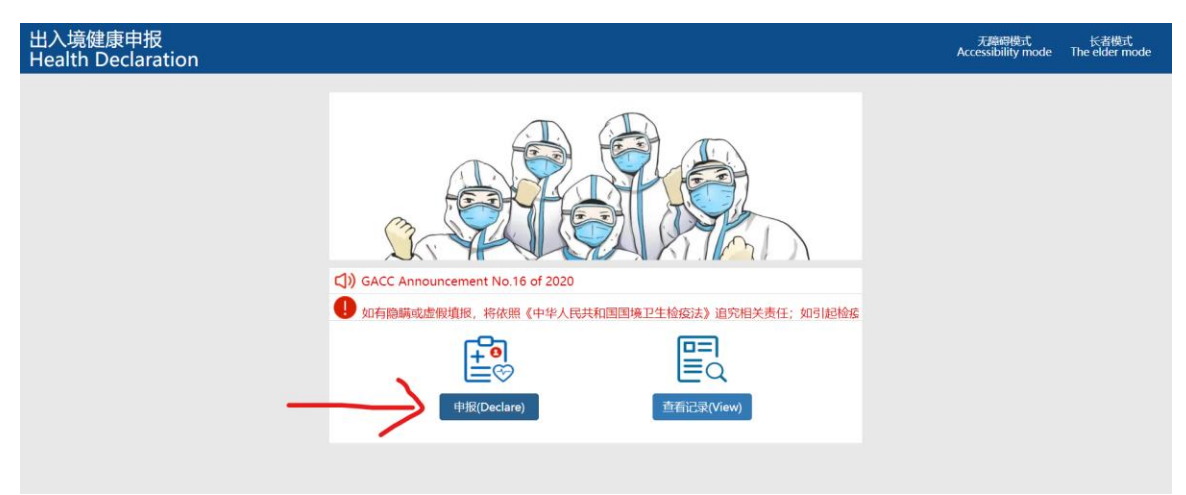

## Step 3:

Click "Agree", and then complete personal information section by selecting relevant details from drop down menus, and inputting additional information where required (name, passport number)

| 出入境健康申报<br>Health Declaration |                                                                                                    |                                                                                                   | 天璋碍模式 长者模式<br>Accessibility mode   The elder mode |
|-------------------------------|----------------------------------------------------------------------------------------------------|---------------------------------------------------------------------------------------------------|---------------------------------------------------|
|                               | For your convenience, it is suggested to save<br>device. However, it is not recommended to d<br>为方便下次填报,本次输入信息可保存在本设备中。 | the information you provide on your<br>o so on public or non-trusted devices.<br>不建议在公共或不可靠设备上存储。 |                                                   |
|                               | 1、 Personal Information个人信息                                                                                             | Last saved data 上次保存信息 -                                                                          |                                                   |
|                               | * 1.Are you travelling from/to Hone<br>往来香港或者澳门人员:                                                                      | gkong SAR or Macao SAR:                                                                           |                                                   |
|                               | ● Yes 是 ○ No 否<br>* 3.Name:                                                                                             |                                                                                                   |                                                   |
|                               | 姓名: Jason Taylor    4.Gender:                                                                                           | (必填/required)                                                                                     |                                                   |
|                               | * 5.Nationality and Region:                                                                                             |                                                                                                   |                                                   |
|                               | 国籍(地区): 南非 South Africa * 6.Occupation:                                                                                 | ← (必痛/required)                                                                                   |                                                   |
|                               | 职业: 经商人员 Business practitioner                                                                                          | ← (必靖/required)                                                                                   |                                                   |
|                               | 出生日期: 1994-02-08                                                                                                    | (必續/required)                                                                                     |                                                   |
|                               | * 8.Passport type:<br>证件类型: 护照 Passport                                                                                 | ← (必填/required)                                                                                   |                                                   |

Step 4: Input flight/train information and mobile number

| 2、Exit/En | ntry Information出/入境信息                                                                                                    |                                                                            |  |
|-----------|----------------------------------------------------------------------------------------------------|----------------------------------------------------------------------------|--|
|           | 1.Please fill in for passengers entering and leavi<br>commercial transportation<br>(Inbound and outbound passengers taking inter<br>Mainland-Hongkong/Macao/Taiwan flights, trai<br>and cruises should provide the flight/sing/train<br>and the seat number):<br>東商用交通工具出入場別添音清遺写<br>(凡樂坐国际及港澳台航班、列车、客车、轮渡、邮<br>应填写航班/船班/车次号与座位号): | ng by<br>rnational or<br>ns, buses, ferries<br>/vehicle number<br>论出入境的人员均 |  |
|           | Flight (Ship/Train/Vehicle) No:<br>航班 (船班/车次) 号:                                                                                                    |                                                                            |  |
|           | CX348                                                                                                    | -                                                                          |  |
|           | Seat No.:<br>座位号:                                                                                                    |                                                                            |  |
|           | 38F                                                                                                    |                                                                            |  |
|           | * 2.Please select the Mobile number type:<br>请选择手机号类型: O Chinese 境内                                                                                                    | as 境外                                                                      |  |
|           | * mobile phone/landline number:<br>有效手机号或固定电话:                                                                                                    |                                                                            |  |
|           | 22309296                                                                                                    | (必填/required)                                                              |  |
|           |                                                                                                    |                                                                            |  |

## Step 5: Input health information

| 4、 Health Condition健康状况                                     |                                  |                                                                                                    |
|-------------------------------------------------------------|----------------------------------|----------------------------------------------------------------------------------------------------|
| <ul> <li>1.Do you have the foll<br/>请选择您是否有以下症状:</li> </ul> | lowing symptoms:                 |                                                                                                    |
| 🔵 Yes 是 🔵 No 否                                              |                                  |                                                                                                    |
| If yes, please tick your s<br>如有,请勾选:                       | ymptoms with "√"                 | 1                                                                                                    |
| Fever发热                                                     | Chills寒战                         | ── Fatigue乏力                                                                                                    |
| Cough咳嗽                                                     | Difficulty breathing<br>呼吸困难     | Stuffy nose or<br>Improve pace main and pace main and pace m |
| Headache头痛                                                  | Sore throat咽痛                    | Chest pain胸痛                                                                                                    |
| Muscle pain or joint<br>pain肌肉或关节痛                          | Nausea and<br>vomiting恶心呕吐       | Diarrhea腹泻                                                                                                    |
|                                                             |                                  | Congestion or                                                                                                    |
| Rash皮疹                                                      | Flush面色潮红                        | ecchymosis淤血或廠<br>斑                                                                                                    |
|                                                             | Yellow stain of                  |                                                                                                    |
| Lymphadenopathy淋<br>巴结肿大                                    | scleral skin and<br>mucosa巩膜皮肤粘膜 | Others其它不适症状                                                                                                    |

## Step 6:

| Click | "Verify" |  |
|-------|----------|--|
|       |          |  |

| × Unverified未完成後短 verify 1公验 | $\leftarrow$ |
|------------------------------|--------------|

## Step 7:

Complete Captcha puzzle by holding left-click and sliding button to the right until puzzle piece fits into empty space, then release button

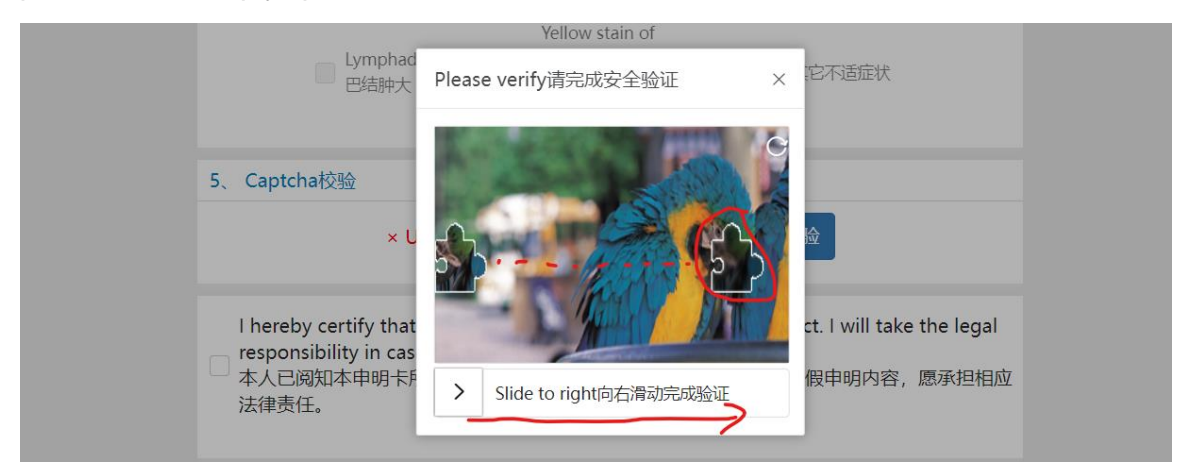

### Step 8:

Check the box, and then click "Submit"

| ~~ <sup>0</sup> | I hereby certify that all the above inform<br>responsibility in case of false declaratio<br>本人已阅知本申明卡所列事项,保证以上申<br>法律责任。 | mation is true and correct. I will take the legal<br>n.<br>ヨ明内容真实准确。如有虚假申明内容,愿承担相应 |  |
|-----------------|----------------------------------------------------------------------------------------------------|------------------------------------------------------------------------------------|--|
|                 | Back 返回首页                                                                                                    | Submit 提交申报                                                                        |  |

#### Step 9:

Screenshot your health declaration QR code, which you will need to be scanned at different checkpoints upon entering and exiting China

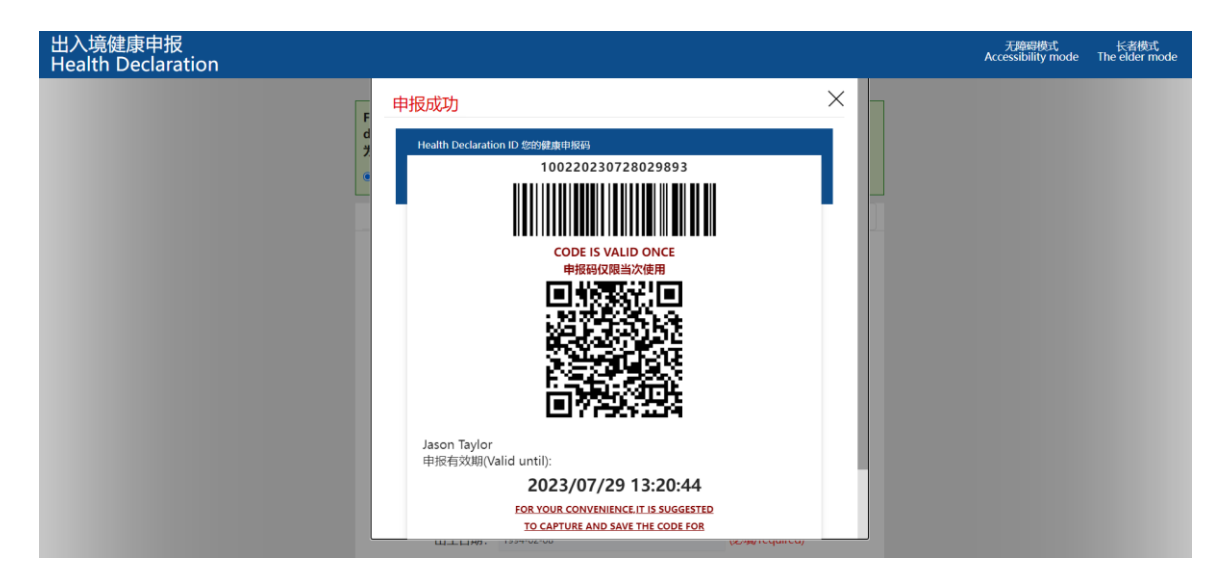